# EXAMUS инструкция для пользователей

СИНХРОННЫЙ ПРОКТОРИНГ

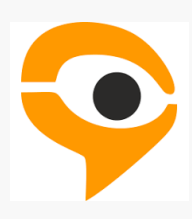

# ПОРЯДОК ПРОХОЖДЕНИЯ ЭКЗАМЕНА С ИСПОЛЬЗОВАНИЕМ СЕРВИСА EXAMUS

- Перейдите по ссылке, предоставленной организатором тестирования. При необходимости авторизуйтесь в Examus.
- Запишитесь на определённое время для сдачи экзамена в Календаре.
- В день сдачи экзамена нажмите на кнопку с названием теста, на который Вы записаны.
- Сфотографируйте и отправьте документ, подтверждающий Вашу личность.
- Начините экзамен.

## ТЕХНИЧЕСКИЕ ТРЕБОВАНИЯ

Стационарный компьютер или ноутбук (планшеты, смартфоны и иные мобильные устройства не поддерживаются), конфигурация компьютера:

- Процессор Intel Core 2 DUO или AMD Athlon x2, либо более новые модели с поддержкой SSE3, с 2 ядрами и больше, и частотой 1,8 ГГц и выше;
- Оперативная память 4 ГБ и больше;
- Свободное место на диске 500 МБ;

#### Операционная система:

- Windows 7 Home Basic / Windows 8 / Windows 10 Home или более полные издания;
- macOS версии 10.11 или выше для Google Chrome; либо версии 10.12 и выше для Яндекс.Браузер или Microsoft Edge;
- Ubuntu 14.04 (x64) или более поздней версии;
- Debian 8 (x64) или более поздней версии;
- OpenSUSE 13.3 (x64) или более поздней версии;
- Fedora Linux 24 (x64) или более поздней версии;

#### Установленный браузер (на выбор):

- Chrome последней версии;
- Yandex.Browser последней версии;
- Edge последней версии;
- Наличие интернет-соединения со стабильной скоростью передачи данных от пользователя не ниже 1 Мбит/с (рекомендовано 5 Мбит\с).
- Наличие исправной и включенной фронтальной веб-камеры (включая встроенные в ноутбуки) с разрешением 640х480 и выше;
- Наличие исправного и включенного микрофона (включая встроенные в ноутбуки);
- Разрешена передача данных по сетевым портам: 80 TCP, 443 TCP, 3478 TCP/UDP

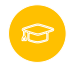

## РАБОТА С EXAMUS

# **Подготовка рабочего места** ПЕРЕД ЭКЗАМЕНОМ НЕОБХОДИМО ПРОВЕСТИ СЛЕДУЮЩИЕ ШАГИ:

| $\oslash$ | Обеспечьте хорошую освещенность в комнате.                                                           |
|-----------|----------------------------------------------------------------------------------------------------|
| $\oslash$ | Проверьте наличие интернет-соединения.                                                               |
| $\oslash$ | Проверьте, что камера и микрофон включены, а объектив камеры не<br>закрыт.                           |
| $\oslash$ | Подготовьте документ для идентификации личности.                                                     |
| $\oslash$ | Включите ноутбук в сеть (питание от батареи иногда снижает<br>производительность устройства).        |
| $\oslash$ | Перезагрузите компьютер для обеспечения максимальной<br>производительности.                          |
| 0         | Выключите все ненужные программы, расширения и вкладки в браузере.                                   |
| 0         | Отключите и уберите наушники, книги и конспекты (если только они не<br>разрешены правилами экзамена) |

## ЗАПИСЬ НА ЭКЗАМЕН

• Нажмите кнопку «Найти экзамен и записаться»

На данный момент у вас нет назначенных экзаменов

Найти экзамен и записаться

• Выберите нужный экзамен.

|               |               | <u> </u>    |                |
|---------------|---------------|-------------|----------------|
|               |               | Нажмите, чт | обы записаться |
|               | 15:00 - 16:00 |             |                |
|               |               |             |                |
|               |               |             |                |
| 12:30 - 13:30 |               |             |                |
|               |               |             |                |
|               |               |             |                |
|               |               |             |                |
|               |               |             |                |

• После успешной записи слот станет оранжевым.

|               |  | Ваши ближайшие сеансы:                       |              |
|---------------|--|----------------------------------------------|--------------|
| 11:30 - 12:30 |  | 30.03.2018 11:30<br>Русский язык 29.03-04.04 | 60 мин.<br>🚫 |
|               |  |                                              |              |

#### ОТМЕНА ЗАПИСИ

• Если Вы хотите отменить запись, нажмите на пиктограмму «Отменить запись»

| аши ближайшие сеанс      | ы:              |
|--------------------------|-----------------|
| 30.03.2018 11:30         | 60 мин.         |
| Русский язык 29.03-04.04 | $\oslash$       |
|                          | Отменить запись |

Отмена записи доступна не позднее, чем за 24 часа до начала экзамена.

## НАЧАЛО ЭКЗАМЕНА

• Карточка с названием экзамена появится за 10 минут до начала теста. Нажмите на кнопку «Приступить»

| АЗНАЧЕННЫЕ ЭКЗАМЕНЫ |  |  |
|---------------------|--|--|
| EXAMUS              |  |  |
| прооныи экзамен     |  |  |
| Спроктором          |  |  |
| Приступить          |  |  |

• Прочтите порядок прохождения и подтвердите своё согласие. На почту придёт согласие на обработку персональных данных, необходимое для прохождение прокторинга.

| Наличие постоянного интернет-соединения со скоростью пере               | едачи данных от |
|-------------------------------------------------------------------------|-----------------|
| Пользователя (upload) не ниже 1 Мбит/сек.                               |                 |
|                                                                         |                 |
|                                                                         |                 |
| Я согласен с правилами проведения онлайн-тестирования                   |                 |
| 🗹 Я даю письменное согласие на обработку и хранение моих персональных 🗸 | данных          |
| 🗹 Отправить мне бланк заявления на электронную почту                    |                 |
|                                                                         |                 |
| Продолжить                                                              |                 |
|                                                                         |                 |

#### ПРОВЕРКА ОБОРУДОВАНИЯ

Следующим этапом будет проверка оборудования перед экзаменом.

• Во всплывающем окне разрешите доступ к камере и микрофону.

| m | us.net запрашивает ра  | азрешение на: |
|---|------------------------|---------------|
| Ļ | Использование микрофон | ia            |
|   | Использование камеры   |               |
|   |                        |               |

• Во всплывающем окне запроса доступа к рабочему столу нажмите

«Поделиться»

Откройте доступ к экрану teststudent.examus.net хочет предоставить доступ к вашему экрану. Выберите окно, которое нужно показать.

| <br>and a feature frame. |   |
|--------------------------|---|
| 1                        |   |
| <br>                     | • |
|                          |   |
| <br>i eter               |   |

• Дождитесь окончания проверки оборудования.

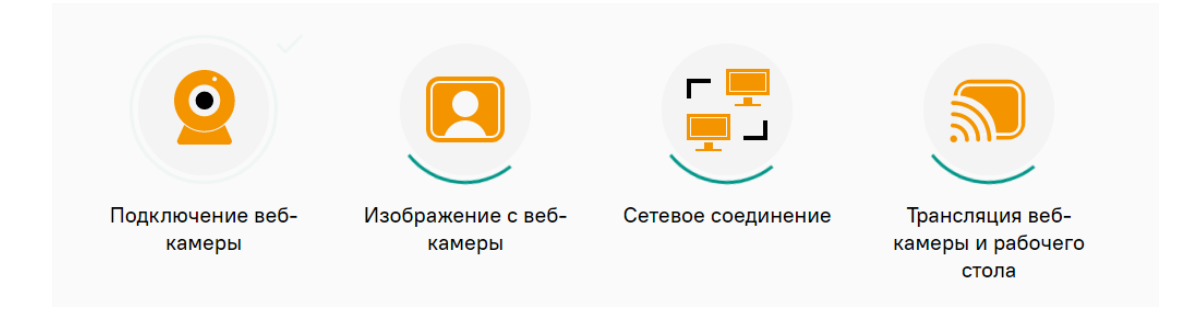

## ИДЕНТИФИКАЦИЯ ЛИЧНОСТИ

Поднесите к камере документ, нажмите кнопку «**Сфотографировать»** 

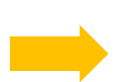

После обновления страницы кнопку «**Отправить»** 

#### Сделайте фото вашего документа

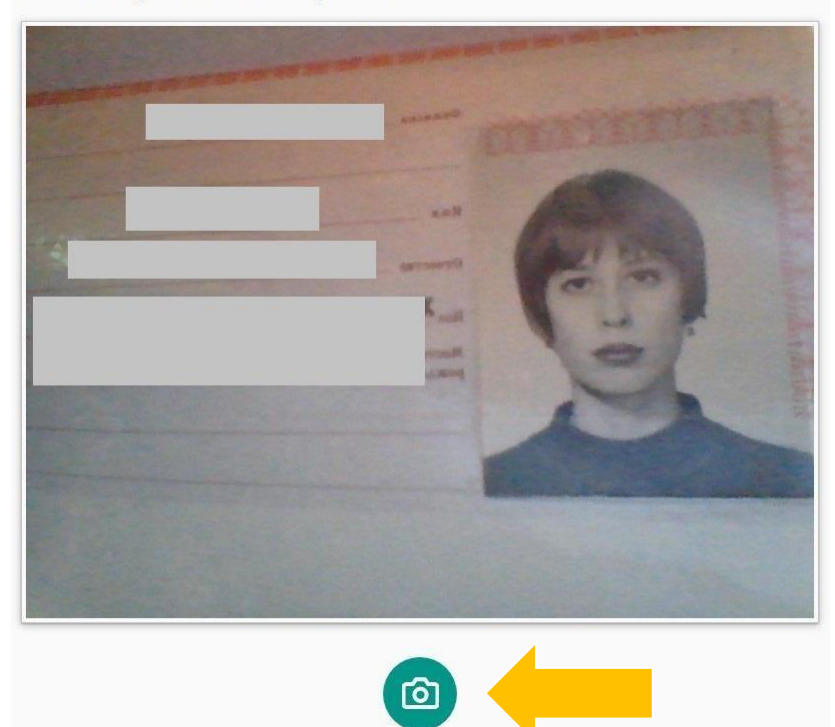

#### ПРОХОЖДЕНИЕ ТЕСТИРОВАНИЯ

 Над лентой чата отображены правила экзамена. Серым цветом обозначены запрещённые опции, зелёным — разрешённые. Наведите мышь на иконку с правилом, чтобы увидеть описание.

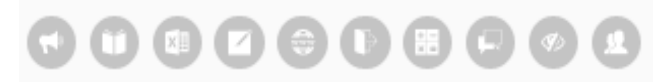

• Чтобы свернуть или развернуть информационную панель Examus, нажмите на логотип со стрелкой слева от панели:

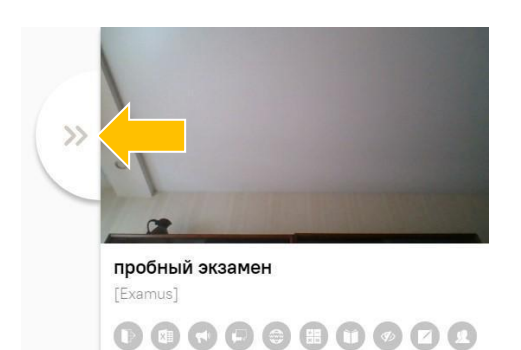

• С помощью чата в правой части экрана Вы можете общаться с проктором на протяжении всего экзамена.

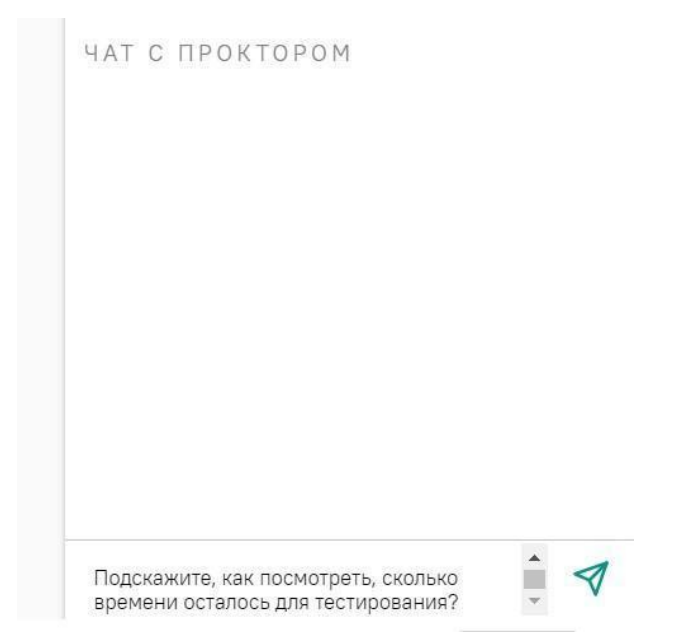

 В случае совершения вами запрещенных действий, проктор отправит предупреждение, которое будет отображено в чате, а также появится во всплывающем сообщении в нижнем правом углу экрана:

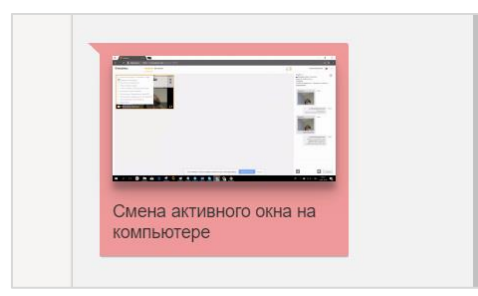

• В течении всего экзамена необходимо находиться в кадре.

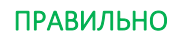

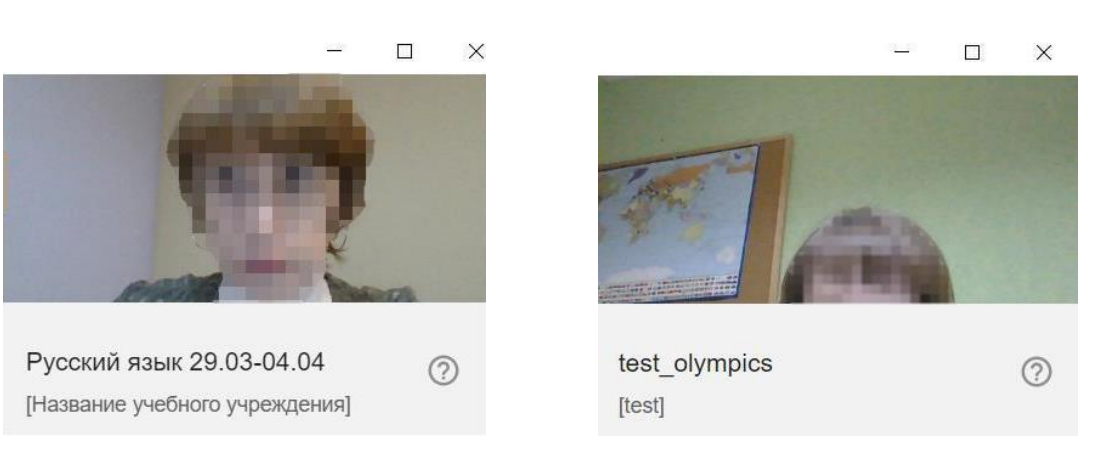

НЕПРАВИЛЬНО

В окне с тестом нажмите кнопку «Начать тестирование» и приступайте к работе.

• Обязательно обращайте внимание на таймер, отображающий время, оставшееся до конца экзамена:

Оставшееся время 0:59:48

### ЗАВЕРШЕНИЕ РАБОТЫ

• Если вы уверены в своих ответах и готовы отправить их на проверку, нажмите кнопку «Закончить попытку»

| Отметить<br>нопрос | включающим сроки, стои                                                 | мость, риски.                 |
|--------------------|------------------------------------------------------------------------|-------------------------------|
| onpoc              | <ul> <li>Использование продукто<br/>требованиях к продукту.</li> </ul> | вого подхода и фокусировка на |
|                    | 🔘 Разработка плана реагир                                              | ования на риски.              |
|                    | <ul> <li>Управление качеством.</li> </ul>                              |                               |
|                    |                                                                        |                               |
| Предыдущая (       | страница                                                               | Закончить попытку             |
|                    |                                                                        |                               |

• Закройте Examus

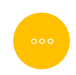

# СЛУЖБА ТЕХНИЧЕСКОЙ ПОДДЕРЖКИ EXAMUS

В случае возникновения проблем напишите нам на почту <u>support@examus.net</u> или попробуйте найти решение на <u>Портале технической поддержки</u>.

Также работает круглосуточный Telegram-бот @ExamusBot.